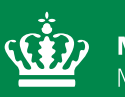

**Miljøministeriet** Miljøstyrelsen

# Vandplandata.dk Vejledning

Maj 2023

### Indhold

| 1.    | Indledning                                                                                        | 4  |
|-------|---------------------------------------------------------------------------------------------------|----|
| 2.    | Kort                                                                                              | 4  |
| 3.    | Søg på vandområder - Overfladevand                                                                | 6  |
| 3.1   | Stamoplysninger                                                                                   | 7  |
| 3.2   | Økologisk tilstand/potentiale (samlet)                                                            | 8  |
| 3.2.1 | Download af baggrundsdata for samlet økologisk tilstand                                           | 8  |
| 3.3   | Økologisk tilstand (kvalitetselement)                                                             | 9  |
| 3.3.1 | Download af baggrundsdata for økologisk tilstand af enkelte                                       |    |
|       | kvalitetselementer                                                                                | 10 |
| 3.4   | Kemisk tilstand                                                                                   | 10 |
| 3.4.1 | Download af kemiske målinger i vandområde                                                         | 11 |
| 3.4.2 | Download af liste over prioriterede stoffer der giver anledning til manglende                     |    |
|       | målopfyldelse                                                                                     | 11 |
| 3.5   | Indsatser                                                                                         | 12 |
| 3.6   | Undtagelser                                                                                       | 12 |
| 4.    | Søg på vandområder - Grundvand                                                                    | 13 |
| 4.1   | Stamoplysninger                                                                                   | 14 |
| 4.2   | Kemisk tilstand                                                                                   | 15 |
| 4.2.1 | Download af baggrundsdata for stofgrupper/stoffer indeholdt i den samlede                         |    |
|       | tilstandsvurdering                                                                                | 15 |
| 4.2.2 | Download af baggrundsdata for de specifikke stoffer der giver anledning til                       | 16 |
| 100   | Develoed of beggrundedete for de enceifikke steffer der er envendt i                              | 10 |
| 4.2.3 |                                                                                                   | 16 |
| 121   | nistanusvurdeningen<br>Download af baggrundedata for metoder for tilstandsvurdering og definition | 10 |
| 4.2.4 | for sikkerhed i tilstandsvurdering                                                                | 17 |
| 425   | Download af baggrundsdata                                                                         | 17 |
| 4.3   | Kvantitativ tilstand                                                                              | 18 |
| 4.3.1 | Download af baggrundsdata for kvantitativ tilstand                                                | 18 |
| 4.4   | Undtagelser                                                                                       | 19 |
| 5.    | Søg på oplande                                                                                    | 20 |
| 5.1   | Renseklasseoplande                                                                                | 20 |
| 5.2   | Søoplande                                                                                         | 21 |
| 5.3   | Kystoplande                                                                                       | 22 |
| 6.    | Udvidet søgning - Overfladevand                                                                   | 25 |
| 6.1   | Download data på baggrund af søgekriterier                                                        | 26 |
| 6.2   | Søgning på baggrund af vandområdets geografiske placering                                         | 26 |
| 6.3   | Søgning på baggrund af vandområdets fysiske karakter                                              | 26 |
| 6.4   | Søgning på baggrund af vandområdets miljømål                                                      | 27 |
| 6.5   | Søgning på baggrund af vandområdets tilstand                                                      | 27 |
| 6.6   | Søgning på baggrund af vandområdets indsatser                                                     | 27 |

| 6.7 | Søgning på baggrund af vandområdets undtagelser      | 28 |
|-----|------------------------------------------------------|----|
| 7.  | Udvidet søgning - Grundvand                          | 29 |
| 7.1 | Download data på baggrund af søgekriterier           | 29 |
| 7.2 | Søgning på baggrund af vandområdets fysiske karakter | 30 |
| 7.3 | Søgning på baggrund af vandområdets miljømål         | 30 |
| 7.4 | Søgning på baggrund af vandområdets tilstand         | 31 |
| 7.5 | Søgning på baggrund af vandområdets undtagelser      | 31 |

# 1. Indledning

Vandplandata.dk er Miljøstyrelsens database, der indeholder baggrundsdata for grundvand, vandløb, søer og kystvande anvendt for vandområdeplanen 2021-2027.

Vandområdeplan 2021-2027 består af et plandokument samt en række interaktive kort i MiljøGIS og vandplandata.dk.

Denne vejledning giver information om, hvordan vandplandata.dk. er opbygget, og hvilke muligheder der er for at hente data.

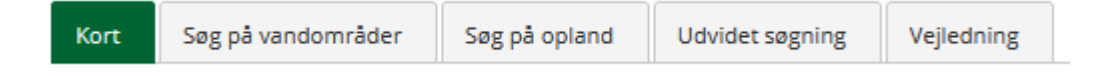

Fanerne giver på forskellig vis mulighed for at undersøge datamaterialet.

Afsnit 1 i vejledningen beskriver, hvordan fanen Kort benyttes. Afsnit 2 og 3 beskriver fanen "Søg på vandområder". Afsnit 4 beskriver Fanen "Søg på opland". Afsnit 5 og 6 beskriver fanen "Udvidet søgning".

Denne vejledning kan hentes under fanen "Vejledning".

# 2. Kort

Under fanen "Kort" kan resultatet for vandområdeplanen 2021-2027 visuelt tilgås på MiljøGIS. Når der trykkes på fanen, ses der et billede af MiljøGIS samt et link til MiljøGIS. Når der trykkes på linket, videreføres brugeren til MiljøGIS.

På MiljøGIS kan forskellige kortlag tændes og slukkes ved hjælp af ikonet <sup>(1)</sup>, som det ses i nedenstående i figur 1. Et gråt ikon indikerer, at laget er slukket, og et grønt ikon betyder, at det pågældende lag er tændt.

Der er mulighed for at downloade geometriske data fra MiljøGIS. Dette gøres på følgende måde:

| VP3 høring - Vandområdernes afgrænsning | 1/6 🗠 |
|-----------------------------------------|-------|
| Afgrænsning. Vandløb                    | - O   |
| Afgrænsning. Søer                       | - 0   |
| Afgrænsning. Kystvande                  | - 0   |
| Afgrænsning. Grundvand,                 | - 0   |
| Afgrænsning. Grundvand, regionale       | - 0   |
| Afgrænsning. Grundvand, dybe            | - 0   |

Figur 1: Aktivering og deaktivering af kortlag i MiljøGIS. Hver datatype kan foldes ud, hvorefter der så er mulighed for at tænde og slukke for de forskellige lag

1. Klik på drop-down ikonet **r** for det ønskede kortlag.

2. Klik på ikonet for "Ad-hoc tabelvisning af data inden for det aktuelle kortudsnit"  $\overline{\mathbb{II}}$  . Dette genererer en tabel med data fra det valgte kortlag, der ses inden for det nuværende kortudsnit.

3. Klik på knappen Eksportér valgte rækker . Der åbnes nu en dialogboks med overskriften "Eksportér fundne til".

4. Der vælges nu det ønskede eksportformat, fx Mapinfo tab file eller ESRI shapefile.

5. Klik på knappen Eksportér i samme dialogboks og filen downloades i det valgte format.

|                                     | Fritekstsøgning:     | ]         | Søg inden for k | ortudsnit |                      |
|-------------------------------------|----------------------|-----------|-----------------|-----------|----------------------|
|                                     | link 🗢 🛛 farvekode 🗟 | distr_id≑ | distr_na≑       | ho_id     |                      |
|                                     | https://vandplan 2   | DK2       | Sjælland        | DK2.3     |                      |
|                                     | https://vandplan 2   | DK1       | Jylland og Fyn  | DK1.15    |                      |
|                                     | https://vandplan 4   | DK2       | Sjælland        | DK2.2     |                      |
| ioning - vandomradernes argrænsning | https://vandplan 2   | DK1       | Jylland og Fyn  | DK1.5     | Eksporter fundne til |
| ænsning. Vandløb 1 🔺 🕘              | https://vandplan 2   | DK1       | Jylland og Fyn  | DK1.5     | ESRI Shapefile       |
| et viser placering og afgrænsning   | https://vandplan 2   | DK1       | Jylland og Fyn  | DK1.13    |                      |
| e målsatte vandløb.                 | https://vandplan 3   | DK1       | Jylland og Fyn  | DK1.5     | Eksportér            |
| <b>n</b> 2                          | https://vandplan 2   | DK1       | Jylland og Fyn  | DK1.13    | 4                    |
|                                     | https://vandplan 2   | DK1       | Jylland og Fyn  | DK1.7     |                      |
|                                     | https://vandplan 5   | DK1       | Jylland og Fyn  | DK1.10    |                      |
|                                     | https://vandplan.2   | DK1       | Jylland og Fyn  | DK1.1     |                      |

Figur 2: Skridt 1-5 for download af geometridata for vandområder fra MiljøGIS.

Det er muligt at downloade filtyperne WFS/WMS.

Yderligere information om de enkelte kortlag kan ses ved at trykke på drop-down ikonet Tor det ønskede kortlag.

# 3. Søg på vandområder -Overfladevand

Fanen "Søg på vandområder" giver mulighed for at se oplysninger for de enkelte vandområder. Herudover kan baggrundsdata hentes for samlet økologisk tilstand og de vurderede kvalitetselementer.

For at finde et vandområde, vælges vandområdetype:

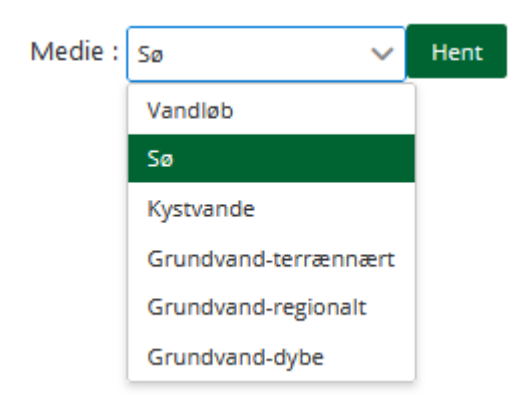

Figur 3: Valg af medie

Vandområderne af den pågældende type vises nu på et danmarkskort, og ved at klikke på et vandområde, kan data tilgås for det:

#### Lav kopi af link til vandområde

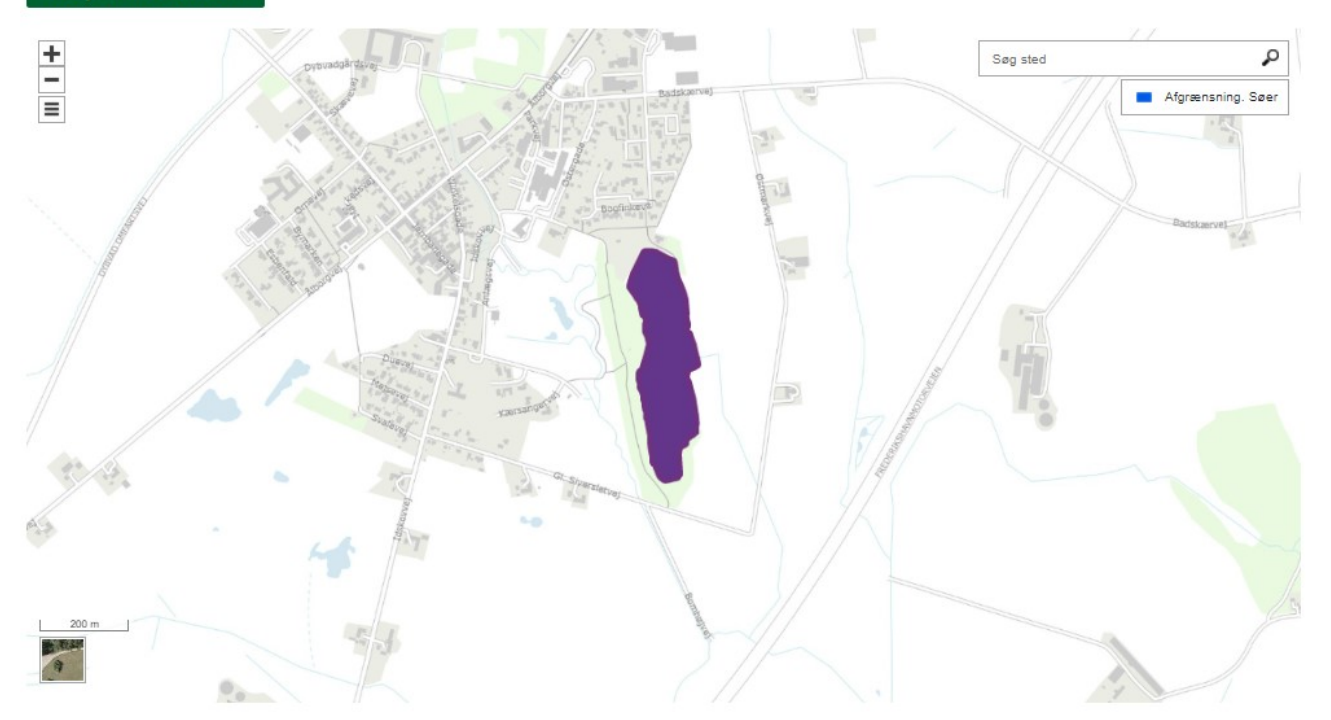

### Valgte vandområde:

| Dyb | ad Sø                                            |
|-----|--------------------------------------------------|
| >   | Stamoplysninger                                  |
| >   | Økologisk tilstand/potentiale (samlet)           |
| >   | Økologisk tilstand/potentiale (kvalitetselement) |
| >   | Kemisk tilstand                                  |
| >   | Indsatser                                        |
| >   | Undtagelser                                      |

Figur 4: Valg af vandområde

Informationerne om et specifikt vandområde kan deles ved at klikke på knappen "Lav kopi af link til vandområde" og kopiere det genererede link.

For det valgte vandområde er data inddelt i undermenuer:

- Stamoplysninger
- Økologisk tilstand/potentiale (samlet)
- Økologisk tilstand/potentiale (kvalitetselement)
- Kemisk tilstand
- Indsatser
- Undtagelser

### 3.1 Stamoplysninger

Stamoplysninger beskriver grundlæggende informationer om vandområdet. I figur 5 ses en oversigt over de stamoplysninger, der er tilknyttet til det søgte vandområde.

| ✓ <u>Stamoplysninger</u>                   |                              |  |  |  |  |  |  |  |  |
|--------------------------------------------|------------------------------|--|--|--|--|--|--|--|--|
| Parameter                                  | Værdi                        |  |  |  |  |  |  |  |  |
| Vandområdedistrikt                         | Jylland og Fyn               |  |  |  |  |  |  |  |  |
| Hovedopland                                | Nordlige Kattegat, Skagerrak |  |  |  |  |  |  |  |  |
| Kommune 1                                  | Frederikshavn                |  |  |  |  |  |  |  |  |
| Kommune 2                                  |                              |  |  |  |  |  |  |  |  |
| Kommune 3                                  |                              |  |  |  |  |  |  |  |  |
| Kommune 4                                  |                              |  |  |  |  |  |  |  |  |
| EU Vandområde ID                           | DKLAKE5                      |  |  |  |  |  |  |  |  |
| DK Vandområde ID                           | 5                            |  |  |  |  |  |  |  |  |
| Navn på vandområde                         | Dybvad Sø                    |  |  |  |  |  |  |  |  |
| Areal                                      | 0,05                         |  |  |  |  |  |  |  |  |
| Enhed                                      | km2                          |  |  |  |  |  |  |  |  |
| Kategori af overfladevandområde            | Sø                           |  |  |  |  |  |  |  |  |
| Naturlig, kunstig eller stærkt modificeret | Naturlig                     |  |  |  |  |  |  |  |  |
| Typologi                                   | LWTYPE10                     |  |  |  |  |  |  |  |  |

Figur 5: Oversigt over stamoplysninger for vandområde.

### 3.2 Økologisk tilstand/potentiale (samlet)

Økologisk tilstand/potentiale (samlet) beskriver den samlede vurdering af vandområdets økologiske tilstand eller potentiale baseret på de enkelte kvalitetselementer. I figur 6 ses en oversigt over de oplysninger, der kan ses for et vandområdes samlede økologiske tilstand eller potentiale.

| V Økologisk tilstand/potentiale (samlet) |                                                                                                    |               |  |  |  |  |  |  |  |
|------------------------------------------|----------------------------------------------------------------------------------------------------|---------------|--|--|--|--|--|--|--|
| Parameter                                | Værdi                                                                                                    | Baggrundsdata |  |  |  |  |  |  |  |
| Miljømål                                 | God økologisk tilstand                                                                                                    |               |  |  |  |  |  |  |  |
| Samlet tilstand/potentiale               | Ringe økologisk tilstand                                                                                                    | Vis           |  |  |  |  |  |  |  |
| Bemærkning                               | Tilstandsvurdering af kvalitetselementet fytoplankton er<br>baseret på data for klorofyl; Miljøkvalitetskravet er<br>overskredet for et eller flere nationalt specifikke<br>miljøfarlige forurenende stoffer |               |  |  |  |  |  |  |  |

Figur 6: Oversigt over oplysninger for samlet økologisk tilstand i vandområde.

### 3.2.1 Download af baggrundsdata for samlet økologisk tilstand

Når der i figur 6 trykkes på "Vis" i kolonnen baggrundsdata, henvises til et nyt vindue, hvor data fra de enkelte målestationer kan ses, figur 7. For at downloade data trykkes på knappen "Eksport til excel", hvorefter datasættet hentes i xlsx-format.

Biologiske kvalitetselementer

| Målestation    | Kv.elem.      | Start                      | Slut                       | Parameter                                                                    | Niveau                            | Att.<br>værdi | Værdi | Att.<br>krav | Krav  | Enhed | Metode                                                                                                    |
|----------------|---------------|----------------------------|----------------------------|------------------------------------------------------------------------------|-----------------------------------|---------------|-------|--------------|-------|-------|----------------------------------------------------------------------------------------------------|
| DKMONLW2000989 | Fosforindhold | 01-05-<br>2014<br>00:00:00 | 30-09-<br>2014<br>00:00:00 | Koncentration<br>af<br>totalfosfor i<br>vandet,<br>tidsvægtet<br>sommergenne | en<br>Beregnede<br>data<br>emsnit | 2             | 0,381 | 5            | 0,034 | mg/L  | Anvendelsen af<br>fysisk-kemiske<br>kvalitetselementer<br>til understøttelse af<br>økologisk<br>tilstandsvurdering i<br>søer, Faglig rapport<br>fra DCE nr. 330,<br>2019. Retningslinjer<br>for udarbejdelsen<br>af<br>vandområdeplaner<br>2021-2027. |

Eksport til excel

*Figur 7:* Oversigt over baggrundsdata for samlet økologisk tilstand samt information om download af data.

Placeringen af målestationer i de enkelte vandområder, hvorfra overvågningsdata stammer, kan findes på MiljøGIS for høringsversionen for vandområdeplaner 2021-2027 under temaet "Overvågningsstationer". Ved brug af knappen i MiljøGIS kan information om stationens nummer findes og sammenlignes med nummeret angivet på Vandplandata.dk.

### 3.3 Økologisk tilstand (kvalitetselement)

Økologisk tilstand (kvalitetselement) beskriver den økologiske tilstand for de enkelte kvalitetselementer.

| V Økologisk tilstand/potentiale (kvalitetselement) |                        |                             |                                                                                     |  |  |  |  |  |  |
|----------------------------------------------------|------------------------|-----------------------------|-------------------------------------------------------------------------------------|--|--|--|--|--|--|
| Kvalitetselement                                   | Miljømål               | Økologisk tilst./pot.       | Baggrundsdata                                                                       |  |  |  |  |  |  |
| Fytoplankton                                       | God økologisk tilstand | Ringe økologisk tilstand    | Vis                                                                                 |  |  |  |  |  |  |
| Makrofytter                                        | God økologisk tilstand | Ringe økologisk tilstand    | Vis                                                                                 |  |  |  |  |  |  |
| Fytobenthos                                        | God økologisk tilstand | Ukendt                      | Vis                                                                                 |  |  |  |  |  |  |
| Anden akvatisk flora                               | God økologisk tilstand | Ukendt                      | <u>Vis Anden Akvatisk Flora</u><br><u>Vis Makrofytter</u><br><u>Vis Fytobenthos</u> |  |  |  |  |  |  |
| Bentiske invertebrater                             | God økologisk tilstand | Ukendt                      | Vis                                                                                 |  |  |  |  |  |  |
| Fisk                                               | God økologisk tilstand | Ukendt                      | Vis                                                                                 |  |  |  |  |  |  |
| Vandets klarhed                                    | God økologisk tilstand | lkke-god økologisk tilstand | Vis                                                                                 |  |  |  |  |  |  |
| lltforhold                                         | God økologisk tilstand | God økologisk tilstand      | Vis                                                                                 |  |  |  |  |  |  |
| Kvælstofindhold                                    | God økologisk tilstand | lkke-god økologisk tilstand | Vis                                                                                 |  |  |  |  |  |  |
| Fosforindhold                                      | God økologisk tilstand | lkke-god økologisk tilstand | Vis                                                                                 |  |  |  |  |  |  |
| Nationalt specifikke stoffer                       | God økologisk tilstand | lkke-god økologisk tilstand | Vis                                                                                 |  |  |  |  |  |  |

*Figur 8:* Oversigt over oplysninger for økologisk tilstand af enkelte kvalitetselementer i vandområde.

### 3.3.1 Download af baggrundsdata for økologisk tilstand af enkelte kvalitetselementer

Når der på figur 8 trykkes på "Vis" i kolonnen baggrundsdata, henvises til et nyt vindue, hvor data fra de enkelte målestationer for det valgte kvalitetselement kan ses. For at downloade data trykkes på knappen "Eksport til excel" i figur 9, hvorefter datasættet hentes i xlsx-format.

#### Valgte vandområde:

Dybvad Sø DKLAKE5

| Biologiske kvalitetselementer |             |                            |                            |                                      |                   |       |          |      |                                 |                                                                                                    |
|-------------------------------|-------------|----------------------------|----------------------------|--------------------------------------|-------------------|-------|----------|------|---------------------------------|----------------------------------------------------------------------------------------------------|
| Målestation                   | Kv.elem.    | Start                      | Slut                       | Parameter                            | Niveau            | Værdi | Attribut | Krav | Enhed                           | Metode                                                                                                    |
| DKMONLW2000111                | Makrofytter | 07-07-<br>2020<br>00:00:00 | 07-07-<br>2020<br>00:00:00 | Dybdegrænse                          | Beregnede<br>data | 1,9   | ٤        |      | m                               | Biologiske<br>indikatorer i<br>danske søer<br>og vandløb -<br>Videnskabelig<br>rapport fra<br>DCE nr. 59,<br>2013 |
| DKMONLW2000111                | Makrofytter | 07-07-<br>2020<br>00:00:00 | 07-07-<br>2020<br>00:00:00 | EQR for vandplanter<br>(makrofytter) | Beregnede<br>data | 0,37  | 2        | 0,6  | Indeksværdi<br>mellem 0<br>og 1 | Biologiske<br>indikatorer i<br>danske søer<br>og vandløb -<br>Videnskabelig<br>rapport fra<br>DCE nr. 59,<br>2013 |
| DKMONLW2000111                | Makrofytter | 07-07-<br>2020<br>00:00:00 | 07-07-<br>2020<br>00:00:00 | Forekomst af<br>indikatorarter       | Beregnede<br>data | 0     | 2        |      | Antal                           | Biologiske<br>indikatorer i<br>danske søer<br>og vandløb -<br>Videnskabelig<br>rapport fra<br>DCE nr. 59,<br>2013 |

Eksport til excel

*Figur 9:* Oversigt over baggrundsdata for økologisk tilstand af kvalitetselement (makrofytter), samt information om download af data.

### 3.4 Kemisk tilstand

Kemisk tilstand beskriver vurdering af vandområdets tilstand baseret på koncentrationer af prioriterede stoffer.

| ✓ Kemisk tilstand |                     |                                                                                                    |  |  |  |  |  |  |  |
|-------------------|---------------------|----------------------------------------------------------------------------------------------------|--|--|--|--|--|--|--|
| Parameter         | Værdi               | Baggrundsdata                                                                                                    |  |  |  |  |  |  |  |
| Miljømål          | God kemisk tilstand |                                                                                                    |  |  |  |  |  |  |  |
| Tilstand          | God kemisk tilstand | <u>Vis kemiske målinger</u><br><u>Vis om prioriterede stoffer giver anledning til manglende</u><br><u>opfyldelse</u> |  |  |  |  |  |  |  |
| > Indsatser       |                     |                                                                                                    |  |  |  |  |  |  |  |

Figur 10: Oversigt over oplysninger for den kemiske tilstand i et vandområde.

### 3.4.1 Download af kemiske målinger i vandområde

Når der på figur 10 trykkes på "Vis kemiske målinger" i kolonnen baggrundsdata henvises til et nyt vindue, hvor data fra de enkelte målestationer kan ses. For at downloade data trykkes på knappen i figur 11, hvorefter datasættet hentes i xlsx-format.

#### Valgte vandområde:

Dybvad Sø DKLAKE5

| Målestation    | Start                      | Slut                       | Parameter                         | Matrice  | Attribut | Niveau      | Værdi | Enhed    | МКК   | Metode |
|----------------|----------------------------|----------------------------|-----------------------------------|----------|----------|-------------|-------|----------|-------|--------|
| DKMONLW2000989 | 01-01-<br>2017<br>00:00:00 | 01-01-<br>2017<br>00:00:00 | Bly (CAS 7439-92-1)               | Sediment |          | Analysedata | 18    | mg/kg TS | 163   |        |
| DKMONLW2000989 | 01-01-<br>2017<br>00:00:00 | 01-01-<br>2017<br>00:00:00 | Nonylphenoler (CAS<br>25154-52-3) | Sediment |          | Analysedata | 0,3   | mg/kg TS | 5,25  |        |
| DKMONLW2000989 | 01-01-<br>2017<br>00:00:00 | 01-01-<br>2017<br>00:00:00 | Cadmium (CAS 7440-43-9)           | Sediment |          | Analysedata | 0,36  | mg/kg TS | 4,088 |        |
| DKMONLW2000989 | 01-01-<br>2017<br>00:00:00 | 01-01-<br>2017<br>00:00:00 | Octylphenoler (CAS 140-<br>66-9)  | Sediment |          | Analysedata | 0,03  | mg/kg TS | 8,253 |        |
| DKMONLW2000989 | 01-01-<br>2017<br>00:00:00 | 01-01-<br>2017<br>00:00:00 | Naphthalen (CAS 91-20-3)          | Sediment |          | Analysedata | 0,11  | mg/kg TS | 0,138 |        |

Eksport til excel

Figur 11: Oversigt over kemiske målinger i det valgte vandområde

### 3.4.2 Download af liste over prioriterede stoffer der giver anledning til manglende målopfyldelse

Når der på figur 10 trykkes på "Vis om prioriterede stoffer giver anledning til manglende målopfyldelse" i kolonnen baggrundsdata henvises til et nyt vindue, hvor data fra de enkelte målestationer kan ses. For at downloade data trykkes på knappen "Eksport til excel" i figur 12, hvorefter datasættet hentes i xlsx-format.

#### Valgte vandområde:

Dybvad Sø DKLAKE5

| Navn                           | Årsag til mgl. opf. |
|--------------------------------|---------------------|
| Octylphenoler (CAS 140-66-9)   | Nej                 |
| Nonylphenoler (CAS 25154-52-3) | Nej                 |
| Bly (CAS 7439-92-1)            | Nej                 |
| Cadmium (CAS 7440-43-9) - old  | Nej                 |
| Naphthalen (CAS 91-20-3)       | Nej                 |

Eksport til excel

*Figur 12:* Oversigt over prioriterede stoffer der giver anledning til manglende målopfyldelse i det valgte vandområde.

### 3.5 Indsatser

Indsatser beskriver de indsatser der er tilknyttet det valgte vandområde. I figur 13 ses en oversigt over de oplysninger, der kan ses for indsatser i et vandområde.

|                                         | ✓ Indsatser    |            |      |  |  |  |
|-----------------------------------------|----------------|------------|------|--|--|--|
| Indsatser som gennemføres i vandområdet |                |            |      |  |  |  |
|                                         | Indsats        | Bemærkning | Link |  |  |  |
|                                         | Sørestaurering |            |      |  |  |  |
|                                         |                |            |      |  |  |  |

Figur 13: Oversigt over indsatser tilknyttet det valgte vandområde.

### 3.6 Undtagelser

Undtagelser beskriver de undtagelser der er tilknyttet det valgte vandområde. I figur 14 ses en oversigt over de oplysninger, der kan ses for undtagelser i et vandområde.

| ✓ <u>Undtagelser</u> |                                      |                                                     |  |  |  |
|----------------------|--------------------------------------|-----------------------------------------------------|--|--|--|
| UndtageIsestype      | Undtagelse                           | Årsag                                               |  |  |  |
| Økologisk            | Fristforlængelse - Naturlige forhold | Vandområdet er omfattet af en restaureringsindsats. |  |  |  |

Figur 14: Oversigt over undtagelser tilknyttet det valgte vandområde.

# 4. Søg på vandområder -Grundvand

Fanen 'Søg på vandområder' giver mulighed for at se oplysninger for enkelte grundvandsforekomster. Herudover kan baggrundsdata hentes for samlet kvantitativ og kemisk tilstand samt for enkelte stoffer / stofgrupper. For at finde en grundvandsforekomst vælges grundvandstype:

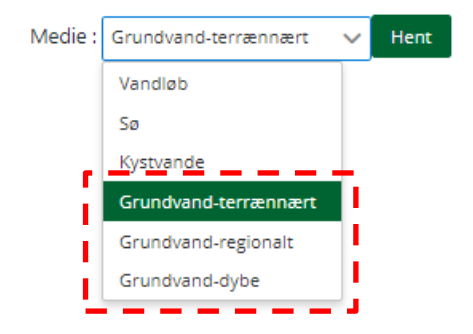

Figur 15: Valg af medie

Grundvandsforekomsterne af den pågældende type vises nu på et danmarkskort, og den ønskede grundvandsforekomst kan herefter vælges ved at klikke på ikonet for vandområdet: Lav kopi af link til vandområde

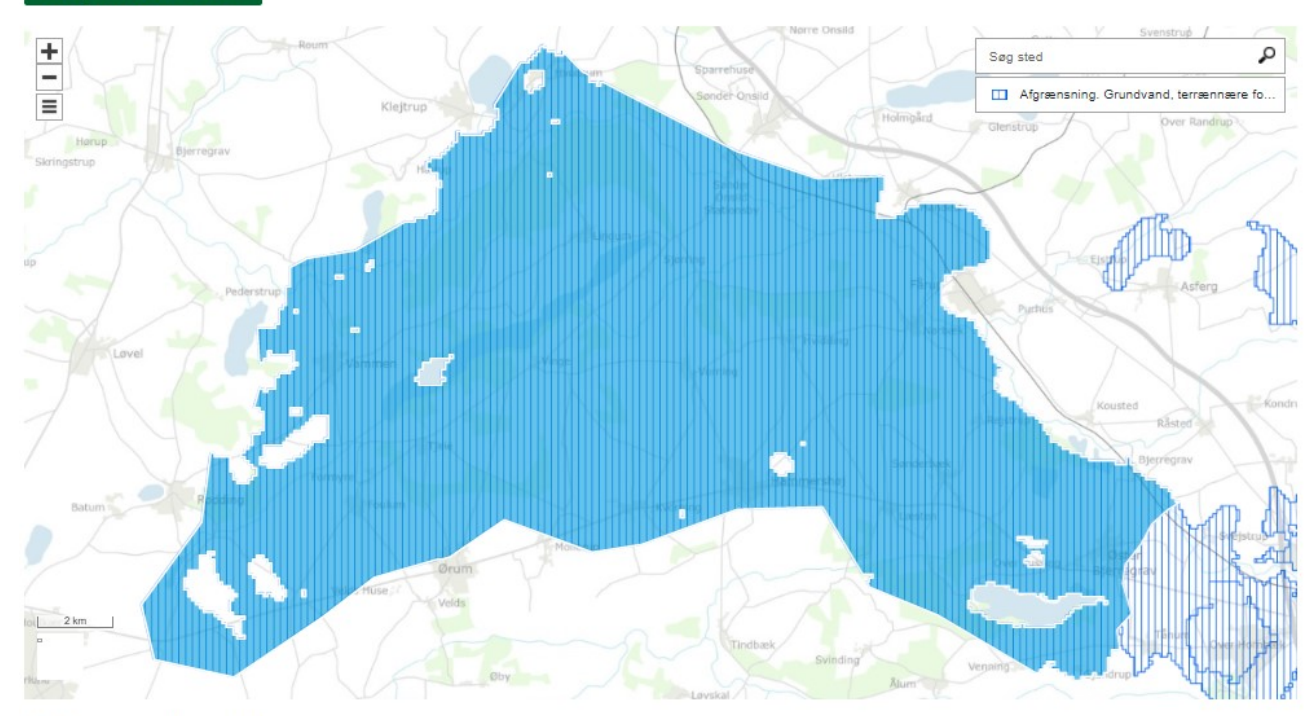

### Valgte vandområde:

| DK102_dkn | nj_1100_ks       |
|-----------|------------------|
| > Stam    | oplysninger      |
| > Kemi    | sk tilstand      |
| > Kvan    | titativ tilstand |
| > Undt    | agelser          |

Figur 16: Valg af vandområde

Et specifikt vandområde kan deles ved at klikke på knappen "Lav kopi af link til vandområde" og kopiere det genererede link.

For det valgte vandområde er data inddelt i følgende undermenuer:

- Stamoplysninger
- Kemisk tilstand
- Kvantitativ tilstand
- Undtagelser

### 4.1 Stamoplysninger

Stamoplysninger beskriver grundlæggende information om grundvandsforekomsten. I figur 17 ses en oversigt over de stamoplysninger, der kan ses for en grundvandsforekomst.

| ✓ <u>Stamoplysninger</u> |                                    |  |  |  |  |  |
|--------------------------|------------------------------------|--|--|--|--|--|
| Parameter                | Værdi                              |  |  |  |  |  |
| Vandområdedistrikt       | Jylland og Fyn                     |  |  |  |  |  |
| Forekomst ID             | DK102_dkmj_1100_ks                 |  |  |  |  |  |
| DK-modellag              | ks4                                |  |  |  |  |  |
| Areal                    | 226,96                             |  |  |  |  |  |
| Enhed                    | km2                                |  |  |  |  |  |
| Lagdeit                  | Nej                                |  |  |  |  |  |
| Magasinbjergart          | Porøs bjergart - moderat produktiv |  |  |  |  |  |
| Typologi                 | Terrænnær grundvandsforekomst      |  |  |  |  |  |

Figur 17: Oversigt over stamoplysninger for vandområde.

### 4.2 Kemisk tilstand

Kemisk tilstand beskriver den samlede vurdering af grundvandsforekomstens kemiske tilstand. I figur 18 ses en oversigt over de oplysninger, der kan ses for den kemiske tilstand i en grundvandsforekomst.

| ✓ Kemisk tilstand    |                       |                                                                                                  |  |  |  |  |
|----------------------|-----------------------|--------------------------------------------------------------------------------------------------|--|--|--|--|
| Parameter            | Værdi                 | Yderligere information                                                                           |  |  |  |  |
| Miljømål             | God kemisk tilstand   |                                                                                                  |  |  |  |  |
|                      |                       | <u>Vis kemisk tilstand for stofgrupper/stoffer indeholdt i</u><br>den samlede tilstandsvurdering |  |  |  |  |
| Kemisk tilstand      |                       | <u>Vis de specifikke stoffer der giver anledning til</u><br>manglende målopfyldelse              |  |  |  |  |
|                      | Ringe kemisk tilstand | <u>Vis de specifikke stoffer der er anvendt i</u><br><u>tilstandsvurderingen</u>                 |  |  |  |  |
|                      |                       | <u>Vis metoder for tilstandsvurdering og definition for</u><br>sikkerhed i tilstandsvurdering    |  |  |  |  |
|                      |                       | Download baggrundsdata                                                                           |  |  |  |  |
| Drikkevandsforekomst | Ja                    |                                                                                                  |  |  |  |  |

Figur 18: Oversigt over oplysninger for den kemiske tilstand i vandområde.

### 4.2.1 Download af baggrundsdata for stofgrupper/stoffer indeholdt i den samlede tilstandsvurdering

Når der på figur 18 trykkes på "Vis kemisk tilstand for stofgrupper/stoffer indeholdt i den samlede tilstandsvurdering" i kolonnen baggrundsdata, henvises til et nyt vindue, hvor data fra de enkelte målestationer kan ses. For at downloade data trykkes på knappen i figur 19, hvorefter datasættet hentes i xlsx-format.

| Eksport til excel              |                                                            |                                       |                  |                 |                                                                      |  |  |
|--------------------------------|------------------------------------------------------------|---------------------------------------|------------------|-----------------|----------------------------------------------------------------------|--|--|
| Stofgruppe/stof                | Stofgruppe giver<br>anledning til ringe<br>kemisk tilstand | Sikkerhed af<br>tilstandsvurderingen  | Opadgående trend | Vending i trend | Stof giver anledning til<br>påvirkning af<br>drikkevandsindvindingen |  |  |
| Aluminium                      | Nej                                                        | Lav sikkerhed                         | Ukendt           | Ukendt          | Nej                                                                  |  |  |
| Arsen                          | Nej                                                        | Mellem sikkerhed                      | Ukendt           | Ukendt          | Nej                                                                  |  |  |
| BTEXN                          | Nej                                                        | Stor sikkerhed                        | Ukendt           | Ukendt          | Nej                                                                  |  |  |
| Chlorerede<br>opløsningsmidler | Nej                                                        | Stor sikkerhed                        | Ukendt           | Ukendt          | Nej                                                                  |  |  |
| Chlorid                        | Nej                                                        | Mellem sikkerhed                      | Ingen data       | Ingen data      | Nej                                                                  |  |  |
| Cyanider                       | Nej                                                        | Stor sikkerhed                        | Ukendt           | Ukendt          | Nej                                                                  |  |  |
| MTBE                           | Nej                                                        | Stor sikkerhed                        | Ukendt           | Ukendt          | Nej                                                                  |  |  |
| Nikkel                         | Nej                                                        | Mellem sikkerhed                      | Nej              | Nej             | Nej                                                                  |  |  |
| Nitrat                         | Nej                                                        | Sikkerhedsvurdering ikke<br>foretaget | Nej              | Nej             | Nej                                                                  |  |  |
| Perfluorerede stoffer          | Nej                                                        | Stor sikkerhed                        | Ukendt           | Ukendt          | Nej                                                                  |  |  |
| Pesticider                     | Ja                                                         | Mellem sikkerhed                      | Ingen data       | Ingen data      | Ja                                                                   |  |  |
| Phenoler                       | Nej                                                        | Stor sikkerhed                        | Ukendt           | Ukendt          | Nej                                                                  |  |  |
| Vandopløselige                 | Nej                                                        | Stor sikkerhed                        | Ukendt           | Ukendt          | Nej                                                                  |  |  |

Figur 19: Oversigt over stofgrupper/stoffer indeholdt i den samlede tilstandsvurdering.

### 4.2.2 Download af baggrundsdata for de specifikke stoffer der giver anledning til manglende målopfyldelse

Når der på figur 18 trykkes på "Vis de specifikke stoffer der giver anledning til manglende målopfyldelse" i kolonnen baggrundsdata, henvises til et nyt vindue, hvor data fra de enkelte målestationer kan ses. For at downloade data trykkes på knappen i figur 20, hvorefter datasættet hentes i xlsx-format.

| Eksport til excel |                                 |  |
|-------------------|---------------------------------|--|
| Stofgruppe        | Stofnavn                        |  |
| Pesticider        | Pesticider_samlet (EEA_34-01-5) |  |

Figur 20: Oversigt over de specifikke stoffer der giver anledning til manglende målopfyldelse.

### 4.2.3 Download af baggrundsdata for de specifikke stoffer der er anvendt i tilstandsvurderingen

Når der på figur 18 trykkes på "Vis de specifikke stoffer der er anvendt i tilstandsvurderingen" i kolonnen baggrundsdata, henvises til et nyt vindue, hvor data fra de enkelte målestationer kan ses. For at downloade data trykkes på knappen i figur 21, hvorefter datasættet hentes i xlsx-format.

| Stofgruppe                  | Stofnavn                               | Anl. til mgl. målopfyldelse? |
|-----------------------------|----------------------------------------|------------------------------|
| Aluminium                   | Aluminium: CAS_7429-90-5               | Nej                          |
| Arsen                       | Arsen (CAS 7440-38-2)                  | Nej                          |
| BTEXN                       | Benzene: CAS_71-43-2                   | Nej                          |
| BTEXN                       | Ethylbenzen: CAS_100-41-4              | Nej                          |
| BTEXN                       | m+p-Xylene: CAS_108-38-3; CAS_106-42-3 | Nej                          |
| BTEXN                       | Naphtalene: CAS_91-20-3                | Nej                          |
| BTEXN                       | o-Xylen: CAS_95-47-6                   | Nej                          |
| BTEXN                       | Toluen: CAS_108-88-3                   | Nej                          |
| Chlorerede opløsningsmidler | 1,1,1-trichlorethan: CAS_71-55-6       | Nej                          |

Figur 21: Oversigt over de specifikke stoffer der er anvendt i tilstandsvurderingen.

### 4.2.4 Download af baggrundsdata for metoder for tilstandsvurdering og definition for sikkerhed i tilstandsvurdering

Når der på figur 18 trykkes på "Vis metoder for tilstandsvurdering og definition for sikkerhed i tilstandsvurdering" i kolonnen baggrundsdata, henvises til et nyt vindue, hvor data fra de enkelte målestationer kan ses. For at downloade data trykkes på knappen i figur 22, hvorefter datasættet hentes i xlsx-format.

| Eksport til excel |                                  |                                   |                              |                               |                                                                                                    |
|-------------------|----------------------------------|-----------------------------------|------------------------------|-------------------------------|----------------------------------------------------------------------------------------------------|
| Stofgruppe        | Generel metode for<br>stofgruppe | Specifik metode for<br>vandområde | Metode til<br>trendberegning | Metode for<br>drikkevandstest | Definition for sikkerhed i<br>tilstandsvurdering                                                                                           |
| Aluminium         | Link til data                    |                                   | Link til data                | Link til data                 | Ringe sikkerhed i<br>tilstandsvurderingen af<br>grundvandsforekomsten,<br>som følge af meget få<br>(under 5) prøvesteder i<br>forekomsten. |
| Arsen             | Link til data                    |                                   | Link til data                | Link til data                 | Mellem sikkerhed i<br>tilstandsvurderingen af<br>grundvandsforekomsten,<br>da forekomsten har 5 eller<br>flere prøvesteder.                |

*Figur 22:* Oversigt over metoder for tilstandsvurdering og definition for sikkerhed i tilstandsvurdering.

### 4.2.5 Download af baggrundsdata

Eksport til avcal

Når der på figur 18 trykkes på "Download baggrundsdata" i kolonnen baggrundsdata, henvises til et nyt vindue, hvor data fra de enkelte målestationer kan ses. For at downloade data trykkes på knappen "Eksport til excel" i figur 23, hvorefter datasættet hentes i xlsx-format.

| Målestation | Indtag | Start                      | Slut                       | Stof                   | Niveau               | Værdi | Krav | Enhed |
|-------------|--------|----------------------------|----------------------------|------------------------|----------------------|-------|------|-------|
| DK57-591-1  | 1      | 01-01-<br>2013<br>00:00:00 | 31-12-<br>2018<br>00:00:00 | Nitrat: CAS_14797-55-8 | Aggregrerede<br>data | 0,3   | 50   | mg/L  |
| DK57-622-1  | 1      | 01-01-<br>2013<br>00:00:00 | 31-12-<br>2018<br>00:00:00 | Nitrat: CAS_14797-55-8 | Aggregrerede<br>data | 0,3   | 50   | mg/L  |
| DK57-625-1  | 1      | 01-01-<br>2013<br>00:00:00 | 31-12-<br>2018<br>00:00:00 | Nitrat: CAS_14797-55-8 | Aggregrerede<br>data | 0,6   | 50   | mg/L  |

Eksport til excel

Figur 23: Oversigt over Download baggrundsdata.

Placeringen af målestationer i de enkelte vandområder, hvorfra overvågningsdata stammer, kan findes på MiljøGIS til Høringsversionen af vandområdeplan 2021-2027 under temaet Overvågningsstationer. Ved brug af knappen i MiljøGIS kan information om stationens nummer findes og sammenlignes med nummeret angivet på Vandplandata.dk.

### 4.3 Kvantitativ tilstand

Kvantitativ tilstand beskriver den samlede vurdering af grundvandsforekomstens kvantitative tilstand baseret på målinger og modelberegninger. I figur 24 ses en oversigt over de oplysninger, der kan ses for den kvantitative tilstand i en grundvandsforekomst.

| ✓ Kvantitativ tilstand |                          |                                           |  |  |  |
|------------------------|--------------------------|-------------------------------------------|--|--|--|
| Parameter              | Værdi                    | Yderligere information                    |  |  |  |
| Miljømål               | God kvantitativ tilstand |                                           |  |  |  |
| Tilstand               | God kvantitativ tilstand | Se baggrundsdata for kvantitativ tilstand |  |  |  |
| Metode                 |                          |                                           |  |  |  |

Figur 24: Oversigt over oplysninger for den kemiske tilstand i vandområde.

### 4.3.1 Download af baggrundsdata for kvantitativ tilstand

Når der på figur 24 trykkes på Se baggrundsdata for kvantitativ tilstand i kolonnen baggrundsdata, henvises til et nyt vindue, hvor data for de vurderede parametre kan ses. For at downloade data trykkes på knappen i figur 25, hvorefter datasættet hentes i xlsx-format.

| Baggrundsdata for den k | vantitative tilstand |
|-------------------------|----------------------|
|-------------------------|----------------------|

| Vurdering                                  | Start               | Slut                | Parameter                                             | Niveau         | Værdi     | Enhed                            |
|--------------------------------------------|---------------------|---------------------|-------------------------------------------------------|----------------|-----------|----------------------------------|
| Vandbalance                                | 01-01-2011 00:00:00 | 21-12-2017 00:00:00 | Udnyttelsesgrad %                                     | Målt/estimeret | 1         | 96                               |
| Kvantitativ påvirkning af<br>overfladevand | 01-01-2011 00:00:00 | 21-12-2017 00:00:00 | Påvirkning af den<br>økologiske tilstand i<br>vandløb | Modelberegning | 1         | 1 =Nej ; 2 = Muligvis; 3 =<br>Ja |
| Vandbalance                                | 01-01-2011 00:00:00 | 21-12-2017 00:00:00 | Indvinding                                            | Målt/estimeret | 2927661   | m3/år                            |
| Vandbalance                                | 01-01-2011 00:00:00 | 21-12-2017 00:00:00 | Grundvandsdannelse                                    | Modelberegning | 268104498 | m3/år                            |

Eksport til excel

Figur 25: Oversigt over kemiske målinger i vandområde.

### 4.4 Undtagelser

Undtagelser beskriver de undtagelser der er tilknyttet det valgte vandområde. I figur 26 ses en oversigt over de oplysninger, der kan ses for undtagelser i et vandområde.

| V Undtagelser   |                                      |                                                                                                    |  |  |  |  |
|-----------------|--------------------------------------|----------------------------------------------------------------------------------------------------|--|--|--|--|
| Undtagelsestype | Undtagelse                           | Årsag                                                                                                    |  |  |  |  |
| Kemisk          | Fristforlængelse - Naturlige forhold | Ringe tilstand pga. udfasede pesticider. Forlænget frist<br>for god kemisk tilstand grundet grundvandets lange<br>responstid |  |  |  |  |

Figur 26: Oversigt over undtagelser tilknyttet det valgte vandområde.

# 5. Søg på oplande

Fanen 'Søg på opland' giver mulighed for at se oplysninger for de arealbaserede indsatser.

For at finde en oplandsbaseret indsats kan følgende undermenuer vælges:

- Renseklasseoplande
- Søoplande
- Kystoplande

| Opland: |                   | ~ |
|---------|-------------------|---|
|         | Renseklasseopland |   |
|         | Søoplande         |   |
|         | Kystoplande       |   |

Figur 27: Valg af oplandstype

### 5.1 Renseklasseoplande

For Renseklasseoplande vises oplande for de forskellige renseklasser, som den spredte bebyggelse skal overholde.

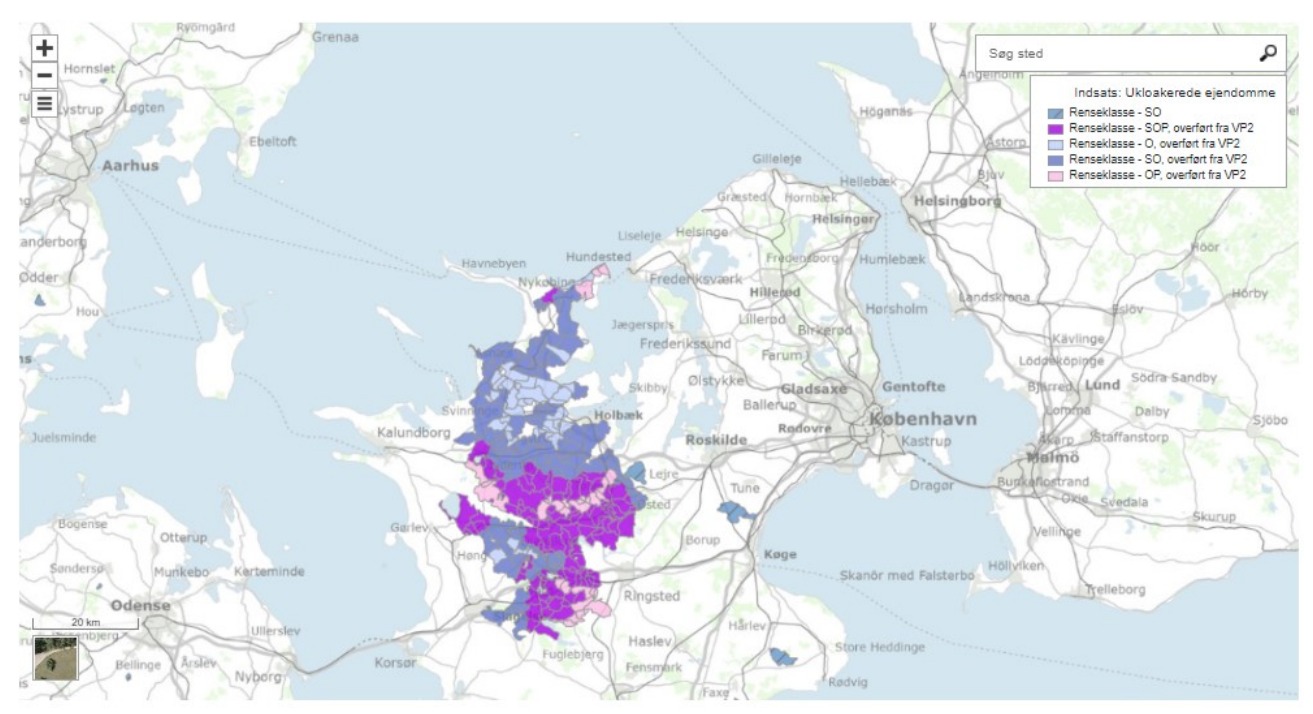

Figur 28: Renseklasseoplande

### 5.2 Søoplande

Ved valg af "Søoplande" vises først alle søer med arealbaserede indsatser tilknyttet.

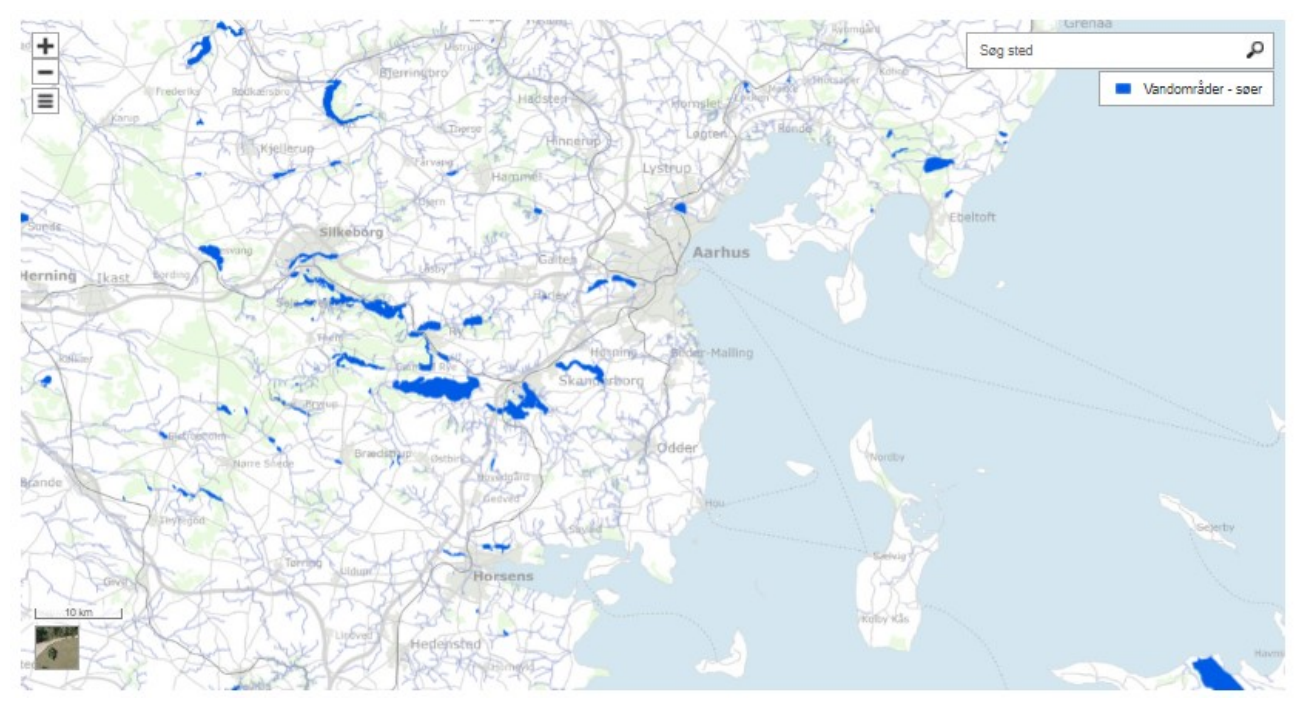

Figur 29: Søer tilknyttet arealbaserede indsatser

Ved at klikke på en af søerne fremkommer heloplandet (markeret med rød streg) samt deloplandene (markeret med gul flade, grå streger samt deloplandsnumre). Under kortet vises oplysninger om de arealbaserede indsatser pr delopland.

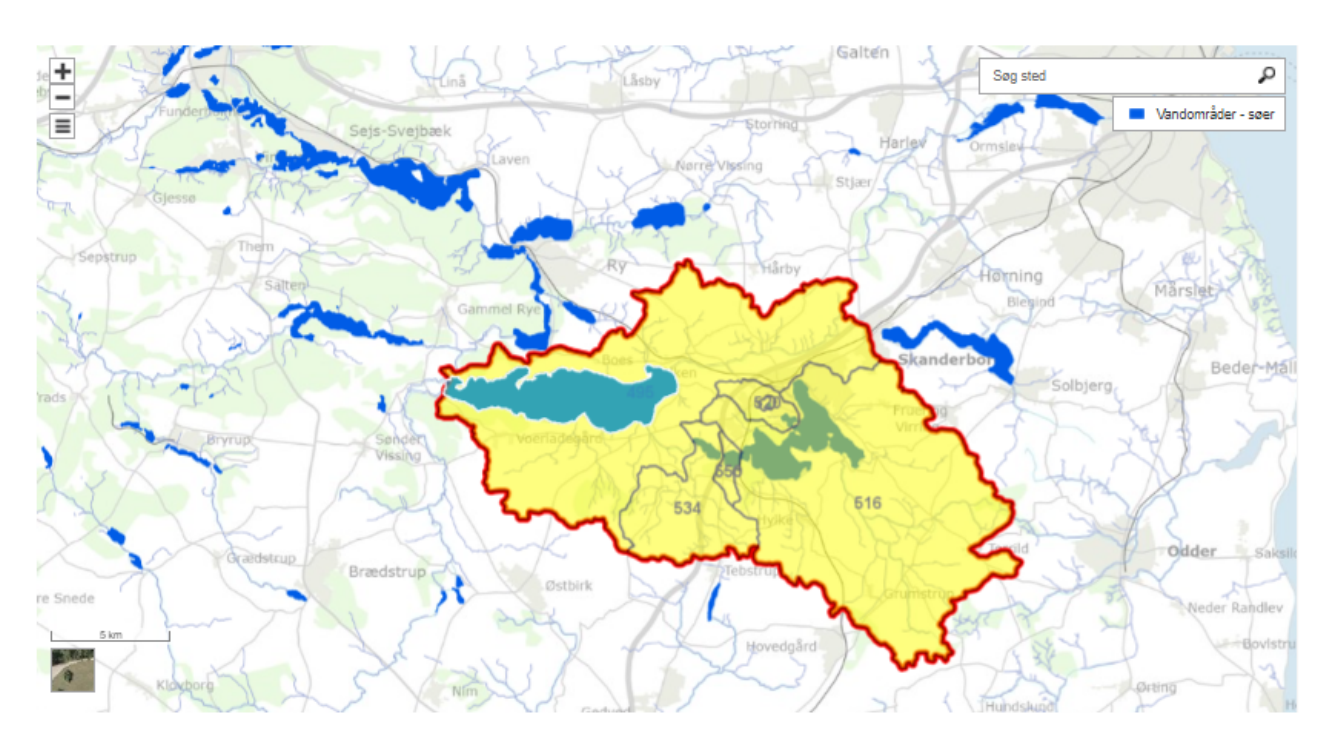

| Mossø                   |                                            |             |        |               |                                                                                                    |                       |             |                             |    |  |
|-------------------------|--------------------------------------------|-------------|--------|---------------|----------------------------------------------------------------------------------------------------|-----------------------|-------------|-----------------------------|----|--|
| Oplandstyp              | e                                          | Sø ID       | Area   | al, helopland | i (km2)                                                                                                    |                       | Bemærkning  |                             |    |  |
| Søopland                |                                            | 495         | 212,   | 4             |                                                                                                    |                       |             |                             |    |  |
|                         |                                            |             |        |               |                                                                                                    |                       |             |                             |    |  |
| Parameter               |                                            |             |        |               | Stof                                                                                                    | Værdi                 |             | Enhed                       |    |  |
| Belastning 2016-2018    |                                            |             |        |               | Fosfor                                                                                                    | 8974                  |             | Kg/år                       |    |  |
| Baselinebelastning 2027 |                                            |             |        | Fosfor        | 8792                                                                                                    |                       | Kg/år       |                             |    |  |
| Målbelastnir            | Målbelastning                              |             |        |               | Fosfor                                                                                                    | 6351                  |             | Kg/år                       |    |  |
| Indsatsbeho             | Indsatsbehov Fosfor 2441                   |             |        |               |                                                                                                    | Kg/år                 |             |                             |    |  |
|                         |                                            |             |        |               |                                                                                                    |                       |             |                             |    |  |
| Delopland               | Virkemiddel                                | Stof        | Effekt | t Enhed       | Bemærkning                                                                                                    |                       |             |                             |    |  |
| 495                     | Fosfor vådområder                          | Fosfo       | r      | Kg/år         | Der er en årlig fosforvådområd<br>Fjord og ikke den enkelte sø.                                                                  | eindsats på 750 kg, s | om gælder f | or hovedvandoplandet Rander | rs |  |
| 515                     | Spildevandsindsats regnbeti<br>udledninger | ngede Fosfo | 96     | Kg/år         |                                                                                                    |                       |             |                             |    |  |
| 515                     | Fosfor vådområder                          | Fosfo       | r      | Kg/år         | Der er en årlig fosforvådområdeindsats på 750 kg, som gælder for hovedvandoplandet Randers<br>r<br>Fjord og ikke den enkelte sø. |                       |             |                             |    |  |
| 516                     | Fosfor vådområder                          | Fosfo       | r      | Kg/år         | Der er en årlig fosforvådområdeindsats på 750 kg, som gælder for hovedvandoplandet Randers<br>Fjord og ikke den enkelte sø.      |                       |             |                             |    |  |
| 520                     | Forfor uidomridor                          | Facto       |        | Ka/ha         | Der er en årlig fosforvådområdeindsats på 750 kg, som gælder for hovedvandoplandet Randers                                       |                       |             |                             |    |  |

Fjord og ikke den enkelte sø.

Figur 30: Oversigt over valgte sø, søens hovedopland (markeret rødt), søens deloplande (markeret med gult) samt tabeller med arealbaserede indsatser knyttet til deloplandene

Kg/år

Fosfor

#### Kystoplande 5.3

Fosfor vådområder

520

Ved valg af "Kystoplande" vises først alle Kystvande med arealbaserede indsatser tilknyttet.

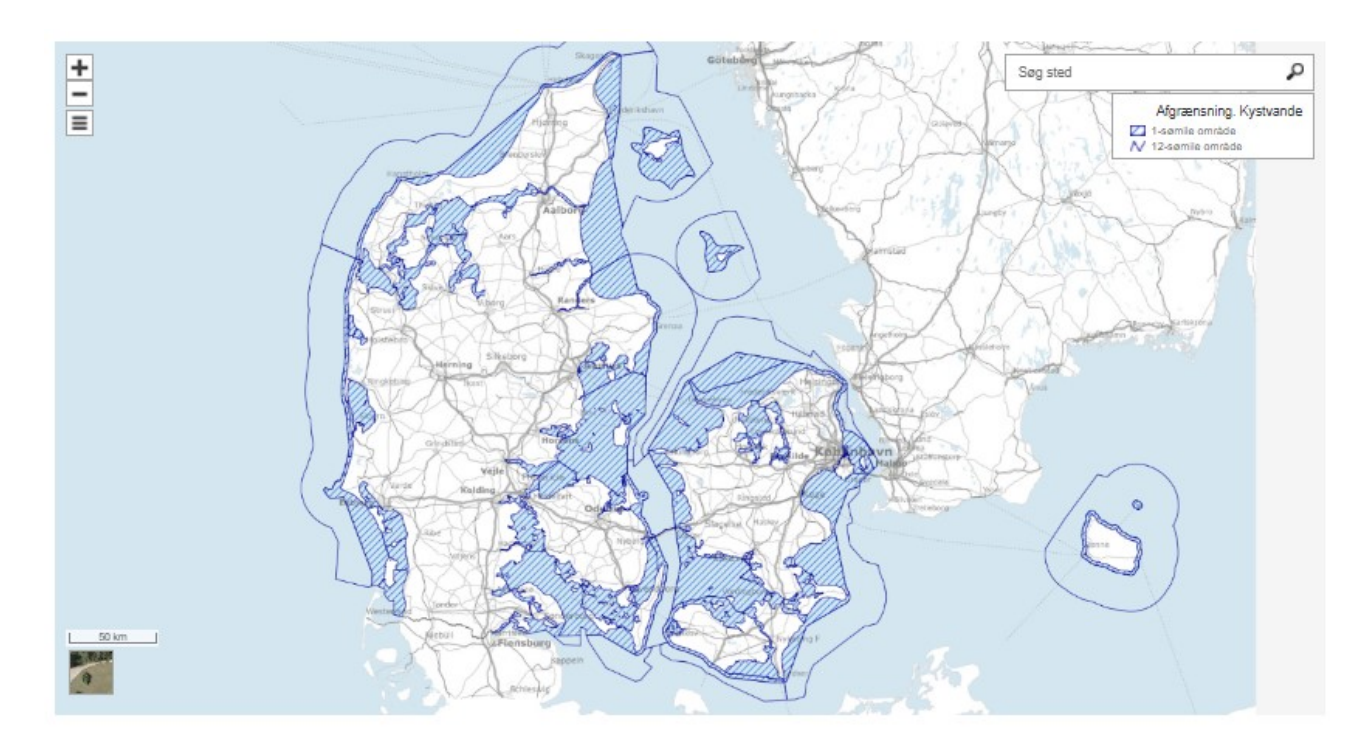

Figur 31: Kystvande tilknyttet arealbaserede indsatser

Ved at klikke på et af kystvandene fremkommer heloplandet (markeret med rød streg) samt deloplandene (markeret med gul flade, grå streger samt deloplandsnumre). Under kortet vises oplysninger om de arealbaserede indsatser pr delopland,

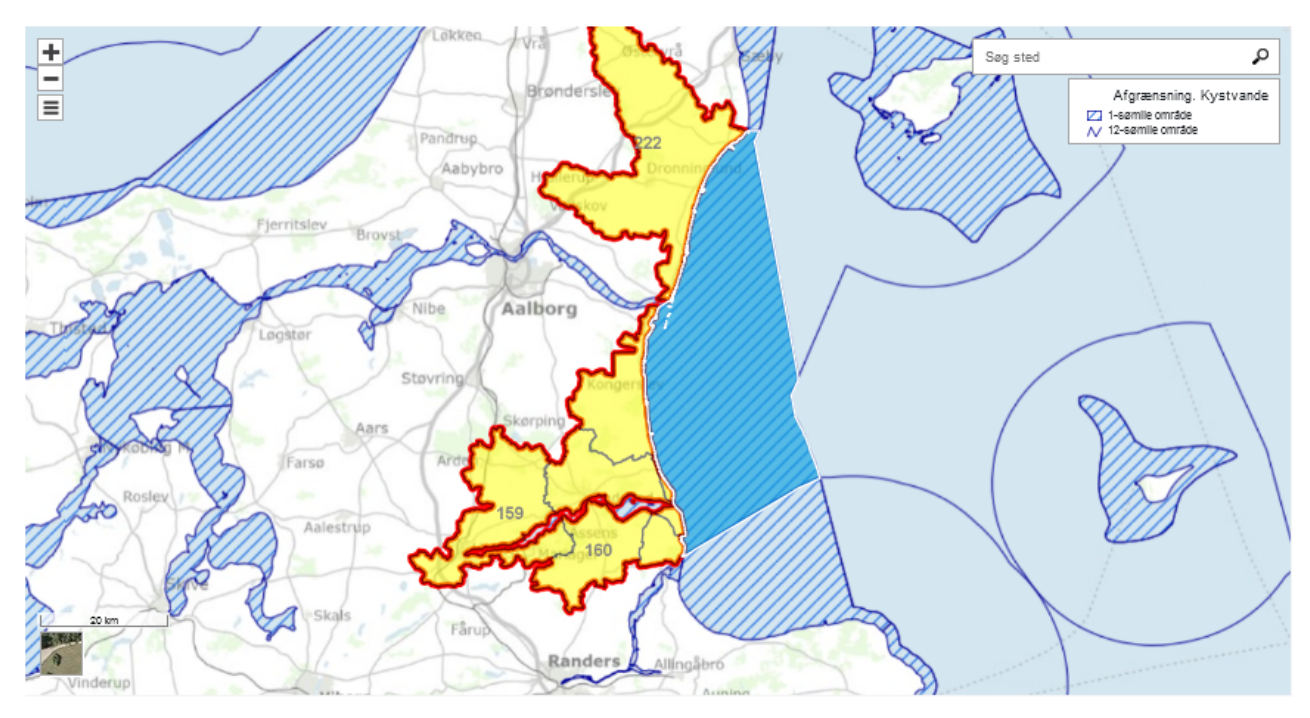

| V-H-      | A - Un  |        |
|-----------|---------|--------|
| kattegat, | Aalborg | j Bugt |

| Kystvandsnavn          |                |                | ID                | ID Deloplande i heloplandet |                                                                                       |          |         | Areal, he | lopland (km2) |
|------------------------|----------------|----------------|-------------------|-----------------------------|---------------------------------------------------------------------------------------|----------|---------|-----------|---------------|
| Kattegat, Aalborg Bugt |                |                | 222               | 222 159,160,222             |                                                                                       |          | 1307,33 |           |               |
| Parameter Stof         |                |                | Værdi             | Enhed                       | Bemærkning                                                                            |          |         |           |               |
| Målbelastnin           | g              | Fosfor         | 60                | Tons/år                     | For alle kystvande er fosfor-målbelastningen lig med fosfor-baselinebelastningen 2027 |          |         |           |               |
| Baselinebela           | stning 2027    | Fosfor         | 60                | Tons/år                     |                                                                                       |          |         |           |               |
| Statusbelast           | ning 2016-2018 | Fosfor         | 58                | Tons/år                     |                                                                                       |          |         |           |               |
| Målbelastnin           | g              | Kvælstof       | 2026              | Tons/år                     |                                                                                       |          |         |           |               |
| Baselinebela           | stning 2027    | Kvælstof       | 1652              | Tons/år                     |                                                                                       |          |         |           |               |
| Indsatsbeho            | v - brutto     | Kvælstof       | 0                 | Tons/år                     |                                                                                       |          |         |           |               |
| Statusbelast           | ning 2016-2018 | Kvælstof       | 1842              | Tons/år                     |                                                                                       |          |         |           |               |
| Delonland              | Indesteniyosu  | Indestenrogram | Virkemi           | ddal                        |                                                                                       | Stof     | Effekt  | Enhed     | Remarkning    |
| Delopiand              | musatsniveau   | musatsprogram  | virkenn           | uuei                        |                                                                                       | 3101     | Ellekt  | chneu     | bemærkning    |
| 159                    | CAP            | VPIII          | CAP effe          | kt samlet                   |                                                                                       | Kvælstof | 10      | Tons/år   |               |
| 159                    | Øvrige         | VPIII          | Klima-lavbund     |                             |                                                                                       | Kvælstof | 3,7     | Tons/år   |               |
| 159                    | Øvrige         | VPIII          | Skovrejs          | ning                        |                                                                                       | Kvælstof | 1,1     | Tons/år   |               |
| 100                    | (Decises)      | MOUL           | <b>Electronic</b> |                             |                                                                                       | Kundatak | 2.2     | T         |               |

*Figur 32:* Oversigt over valgte kystvand, kytsvandets hovedopland (markeret rødt), kytsvandets deloplande (markeret med gult) samt tabeller med arealbaserede indsatser knyttet til deloplandene

# 6. Udvidet søgning -Overfladevand

Fanen "Udvidet søgning" giver mulighed for at se oplysninger på tværs af vandområder på baggrund af en række søgekriterier. Det samlede datasæt kan herefter hentes som excel-fil.

For at starte en søgning vælges vandområdetype:

| Medie : |           | ~ |
|---------|-----------|---|
|         | Vandløb   |   |
|         | Sø        |   |
|         | Kystvande |   |
|         | Grundvand |   |

Figur 33: Valg af medie

| Find | coor  | dor | indoho | Idor | falgondo | calakritaria  |
|------|-------|-----|--------|------|----------|---------------|
| FING | søer, | aer | indeno | ider | ipigende | søgekniteriel |

| > Geografisk område |     |
|---------------------|-----|
| > Karakterisering   |     |
| > Miljømål          |     |
| > Tilstand          |     |
| > Indsatser         |     |
| > Undtagelser       |     |
| Fravælg alle        | Seg |

Figur 34: Hovedgrupper for overfladevandsområder under "Udvidet søgning"

For den valgte vandområdetype er søgekriterierne inddelt i følgende undermenuer:

- Geografisk område
- Karakterisering
- Miljømål
- Tilstand
- Indsatser
- Undtagelser

Når de ønskede kriterier er valgt, trykkes på knappen "Søg"

### 6.1 Download data på baggrund af søgekriterier

Når der i figur 34 trykkes på "Søg" vises tabel med data for de udvalgte søgekriterier. For at downloade data trykkes på knapperne oven for tabellen, hvorefter datasættet hentes i xlsx-format.

| Eksport tilstandsdata til excel Eksport undtagelsesdata til excel Eksport indsatsdata til excel |             |       |                    |  |                    |  |  |  |  |
|-------------------------------------------------------------------------------------------------|-------------|-------|--------------------|--|--------------------|--|--|--|--|
| Antal fundne poster: 12                                                                         |             |       |                    |  |                    |  |  |  |  |
| DK Vandområde ID                                                                                | EU Vandområ | de ID | Navn på vandområde |  | Link til alle data |  |  |  |  |
| 950                                                                                             | DKLAKE950   |       | Ølene              |  | Link til data      |  |  |  |  |
| 944                                                                                             | DKLAKE944   |       | Pyritsøen          |  | Link til data      |  |  |  |  |
| 934                                                                                             | DKLAKE934   |       | Bastemose          |  | Link til data      |  |  |  |  |
| 3101                                                                                            | DKLAKE3101  |       | Aasedammene        |  | Link til data      |  |  |  |  |
| 942                                                                                             | DKLAKE942   |       | Kaolingraven       |  | Link til data      |  |  |  |  |
| 946                                                                                             | DKLAKE946   |       | Snorrebakkesøen    |  | Link til data      |  |  |  |  |
| 952                                                                                             | DKLAKE952   |       | Åremyre            |  | Link til data      |  |  |  |  |
| 949                                                                                             | DKLAKE949   |       | Sø ved Udkæret     |  | Link til data      |  |  |  |  |
| 940                                                                                             | DKLAKE940   |       | Hammersø           |  | Link til data      |  |  |  |  |

Figur 35: Resultattabel med download-knapper

# 6.2 Søgning på baggrund af vandområdets geografiske placering

Geografisk område giver mulighed for at søge på baggrund af vandområdernes geografiske placering. I figur 36 ses en oversigt over de kriterier, der kan søges på for vandområdernes geografiske placering.

| ~  | Geografisk område |   |                            |
|----|-------------------|---|----------------------------|
| Но | ovedvandopland    |   |                            |
| Va | ælg               | ~ | Indeholder Indeholder ikke |
|    |                   |   |                            |
| Ko | mmune             |   |                            |
| Va | ælg               | ~ | Indeholder ikke            |
|    |                   |   |                            |

Figur 36: Oversigt over søgekriterier for vandområders geografiske placering.

### 6.3 Søgning på baggrund af vandområdets fysiske karakter

Karakterisering giver mulighed for at søge på baggrund af vandområdernes fysiske karakter. I figur 37 ses en oversigt over de kriterier, der kan søges på for karakterisering af vandområder.

| ✓ Karakterisering                          |                   |
|--------------------------------------------|-------------------|
| Naturlig, kunstig eller stærkt modificeret | •                 |
| Vælg                                       | Indeholder        |
| Tunalari                                   |                   |
| Typologi                                   |                   |
| Vælg                                       | V Indeholder ikke |
|                                            | 0                 |
|                                            |                   |

Figur 37: Oversigt over søgekriterier for karakteriseringen af vandområder.

### 6.4 Søgning på baggrund af vandområdets miljømål

Foreløbige miljømål giver mulighed for at søge på baggrund af det foreløbige miljømål for vandområdernes tilstand. I figur 38 ses en oversigt over de kriterier, der kan søges på for foreløbige miljømål af vandområder.

| ✓ Miljemål                                                |                                     |  |
|-----------------------------------------------------------|-------------------------------------|--|
| Miljømål for kemisk tilstand                              | •                                   |  |
| Vælg                                                      | Indeholder                          |  |
| Miliamål for akologisk tilstand allar notantiala (samlat) |                                     |  |
| minumation okologisk tristanti ener potentiale (samet)    |                                     |  |
| Vælg                                                      | <ul> <li>Indeholder ikke</li> </ul> |  |
|                                                           | 0                                   |  |

Figur 38: Oversigt over søgekriterier for vandområders miljømål.

### 6.5 Søgning på baggrund af vandområdets tilstand

Tilstand giver mulighed for at søge på baggrund af vandområdernes tilstand. I figur 39 ses en oversigt over de kriterier, der kan søges på for vandområdernes tilstand.

| ✓ Tilstand                                                                        |                 |
|-----------------------------------------------------------------------------------|-----------------|
| Kemisk tilstand                                                                   |                 |
| Vælg                                                                              | Indeholder ikke |
| Prioriteret stof, der giver anledning til manglende opfyldelse af kemisk tilstand |                 |
| Vælg                                                                              |                 |
| Økologisk tilstand eller potentiale (samlet)                                      |                 |
| Vælg                                                                              |                 |
| Kvalitetselement indgår i vurdering af økologisk tilstand eller potentiale        |                 |
| Vælg                                                                              | Indeholder ikke |
| Økologisk tilstand eller potentiale for valgte kvalitetselement                   |                 |
| Vælg                                                                              | Indeholder ikke |
|                                                                                   |                 |

Figur 39: Oversigt over søgekriterier for vandområders tilstand.

### 6.6 Søgning på baggrund af vandområdets indsatser

Indsatser giver mulighed for at søge på baggrund af vandområdets indsatser. I figur 40 ses en oversigt over de kriterier, der kan søges på for et vandområdes risikovurdering.

| ✓ Indsatser            |                       |
|------------------------|-----------------------|
| Indsatstype            |                       |
| Vælg                   |                       |
| Indsats                |                       |
| Vælg                   | Indeholder Indeholder |
| Indsats videreført fra | •                     |
| Vælg                   | Indeholder Indeholder |
|                        |                       |

*Figur 40*: Oversigt over søgekriterier for vandområders indsatser

### 6.7 Søgning på baggrund af vandområdets undtagelser

Undtagelser giver mulighed for at søge på baggrund af vandområdets undtagelser. I figur 41 ses en oversigt over de kriterier, der kan søges på for et vandområdes risikovurdering.

| ✓_Undtagelser   |                       |
|-----------------|-----------------------|
| Undtagelsestype |                       |
| Vælg            | Indeholder Indeholder |
| Undtagelee      |                       |
| Undtagerse      |                       |
| Vælg            |                       |
|                 |                       |

Figur 41: Oversigt over søgekriterier for vandområders undtagelser

# 7. Udvidet søgning -Grundvand

Fanen Udvidet søgning, giver mulighed for at se oplysninger på tværs af vandområder på baggrund af en række søgekriterier. Det samlede datasæt kan herefter hentes som excel-fil.

For at starte en søgning vælges vandområdetype:

| Medie : |           | ~ |
|---------|-----------|---|
|         | Vandløb   |   |
|         | Sø        |   |
|         | Kystvande |   |
|         | Grundvand |   |

Figur 41: Valg af medie

| > Karakterisering |     |
|-------------------|-----|
| > Miljømål        |     |
| > Tilstand        |     |
| > Undtagelser     |     |
| Fravælg alle      | Søg |

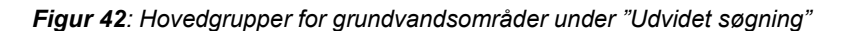

For den valgte vandområdetype er søgekriterierne inddelt i undermenuerne Karakterisering, Miljømål, Tilstand og Undtagelser.

Når de ønskede kriterier er valgt, trykkes på knappen "Søg"

### 7.1 Download data på baggrund af søgekriterier

Når der på figur 42 trykkes på knappen "Søg", henvises til et nyt vindue, hvor data for de udvalgte søgekriterier kan ses. For at downloade data trykkes på knappen nederst i tabellen, hvorefter datasættet hentes i xlsx-format.

| Eksport tilstandsdata på forekomst-niveau t | il excel | Eksport tilstandsdata på stofgrupp | e-niveau til excel | Eksport undtagelsesdata | til excel  |           |
|---------------------------------------------|----------|------------------------------------|--------------------|-------------------------|------------|-----------|
| Antal fundne poster: 726                    |          |                                    |                    |                         |            |           |
| Forekomst ID                                | Navn     | på forekomst                       | Typologi           |                         | Link til a | alle data |
| DK109_dkmj_927_ps                           | dkmj_9   | 927_ps                             | Dyb grundvandst    | forekomst               | Link til d | ata       |
| DK108_dkmj_1016_ps                          | dkmj_1   | 1016_ps                            | Dyb grundvandst    | forekomst               | Link til d | ata       |
| DK115_dkmf_1312_ks                          | dkmf_1   | 1312_ks                            | Dyb grundvandst    | forekomst               | Link til d | ata       |
| DK102_dkmj_396_ks                           | dkmj_3   | 396_ks                             | Dyb grundvandst    | forekomst               | Link til d | ata       |
| DK201_dkms_3417_ks                          | dkms_    | 3417_ks                            | Dyb grundvandst    | forekomst               | Link til d | ata       |
| DK101_dkmj_678_ks                           | dkmj_6   | 578_ks                             | Dyb grundvandst    | forekomst               | Link til d | ata       |
| DK102_dkmj_486_ks                           | dkmj_4   | 186_ks                             | Dyb grundvands     | forekomst               | Link til d | ata       |
| DK111_dkmj_943_ps                           | dkmj_9   | 943_ps                             | Dyb grundvandst    | forekomst               | Link til d | ata       |
| DK102_dkmj_895_ps                           | dkmj_8   | 395_ps                             | Dyb grundvandst    | forekomst               | Link til d | ata       |
| DK104_dkmj_544_ks                           | dkmj_5   | 544_ks                             | Dyb grundvandst    | forekomst               | Link til d | ata       |
| DK102_dkmj_509_ks                           | dkmj_9   | 509_ks                             | Dyb grundvandst    | forekomst               | Link til d | ata       |
| DK108_dkmj_641_ks                           | dkmj_6   | 541_ks                             | Dyb grundvandst    | forekomst               | Link til d | ata       |
| DK111_dkmj_801_ps                           | dkmj_8   | 301_ps                             | Dyb grundvandst    | forekomst               | Link til d | ata       |
| DK205_dkms_3550_ks                          | dkms_    | 3550_ks                            | Dyb grundvandst    | forekomst               | Link til d | ata       |
| DK102_dkmj_516_ks                           | dkmj_5   | 516_ks                             | Dyb grundvands     | forekomst               | Link til d | ata       |

Figur 43: Oversigt over søgekriterier for karakteriseringen af grundvandsforekomster

### 7.2 Søgning på baggrund af vandområdets fysiske karakter

Karakterisering giver mulighed for at søge på baggrund af grundvandsforekomsternes fysiske karakter. I figur 44 ses en oversigt over de kriterier, der kan søges på for grundvandsforekomsternes karakterisering.

| ✓ Karakterisering  |            |
|--------------------|------------|
| Туре               | •          |
| Vælg               | Indeholder |
| Manazia kiananta   |            |
| Magasin bjergarter |            |
| Vælg               |            |
|                    |            |

Figur 44: Oversigt over søgekriterier for karakteriseringen af grundvandsforekomster

### 7.3 Søgning på baggrund af vandområdets miljømål

Miljømål giver mulighed for at søge på baggrund af de foreløbige mål for grundvandsforekomsternes tilstand. I figur 39 ses en oversigt over de kriterier der kan søges på for grundvandsforekomsternes foreløbige miljømål.

| ✓ Miljemål                            |                       |
|---------------------------------------|-----------------------|
| Miljømål for kemisk tilstand          |                       |
| Vælg                                  | Indeholder Indeholder |
| Million 21 fee Investigative tiletand |                       |
| Mijømai for kvantitativ tilstand      |                       |
| Vælg                                  | Indeholder ikke       |
|                                       |                       |

Figur 45: Oversigt over søgekriterier for miljømål for grundvandsforekomster

### 7.4 Søgning på baggrund af vandområdets tilstand

Tilstand giver mulighed for at søge på baggrund af grundvandsforekomsternes tilstand. I figur 46 ses en oversigt over de kriterier, der kan søges på for grundvandsforekomsternes tilstand.

| Forekomstniveau                      |             |                               |
|--------------------------------------|-------------|-------------------------------|
| Kemisk tilstand                      |             | Indebaldes                    |
| Vælg                                 | <u> </u>    | Indeholder ikke               |
| Kvantitativ tilstand                 |             | Indebolder                    |
| Vælg                                 | <u> </u>    | Indeholder ikke               |
| <u>Stofgruppe-niveau</u>             |             |                               |
| Kemisk stofgruppe                    |             |                               |
| Vælg                                 | <u>-</u> ]8 | Indeholder<br>Indeholder ikke |
| Årsag til mgl. målopfyldelse         |             |                               |
| Vælg                                 | <u>-</u> ]8 | Indeholder<br>Indeholder ikke |
| Opadgående trend                     |             | Indebaldes                    |
| Vælg                                 |             | Indeholder ikke               |
| Kemisk usikkerhedsvurdering          |             |                               |
| Vælg                                 | <u>-</u> 28 | Indeholder<br>Indeholder ikke |
| Ringe kemisk tilstand for drikkevand |             |                               |
| Vælg                                 | ~8          | Indeholder<br>Indeholder ikke |
|                                      |             |                               |

Figur 46: Oversigt over søgekriterier for tilstanden af grundvandsforekomster.

### 7.5 Søgning på baggrund af vandområdets undtagelser

Undtagelser giver mulighed for at søge på baggrund af grundvandsforekomsternes undtagelser. I figur 47 ses en oversigt over de kriterier, der kan søges på for et grundvandsforekomsternes risikovurdering.

| ✓ Undtagelser   |                 |
|-----------------|-----------------|
| Undtagelsestype |                 |
| Vælg            | Indeholder Ikke |
|                 |                 |
| Undtageise      |                 |
| Vælg            | Indeholder      |
|                 |                 |
|                 |                 |

Figur 47: Oversigt over søgekriterier for grundvandsforekomsternes undtagelser

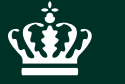

Miljøstyrelsen Tolderlundsvej 5 5000 Odense C

www.mst.dk